## ○ご利用までの流れ○

1. 当金庫指定のトークンをご用意願います。

利用いただけるトークンは、契約者 I Dごとに1つです。以下をご参照ください。

| トークンの種類    | トークンの入手方法                                                              | インターネットバンキング<br>ご利用端末 |
|------------|------------------------------------------------------------------------|-----------------------|
| ソフトウェアトークン | お客様ご自身でスマートフォンにダウンロードし<br>てください。<br>アプリは無料でダウンロードすることができます。            | パソコン<br>スマートフォン       |
| ハードウェアトークン | 店舗窓口にて、所定のお手続きおよび発行費用を<br>お支払いください。お渡しは日数を要する場合があ<br>ります。あらかじめご了承ください。 |                       |

○ソフトウェアトークン (インストール可能端末:スマートフォン)

| アプリ名称 | しんきん(個人)ワンタイムパスワード               |
|-------|----------------------------------|
| アイコン  | <b>していたい</b><br>個人ワンタイム<br>パスワード |

以下のバナーまたはQRコードからお客様ご自身でダウンロードしてご用意ください。

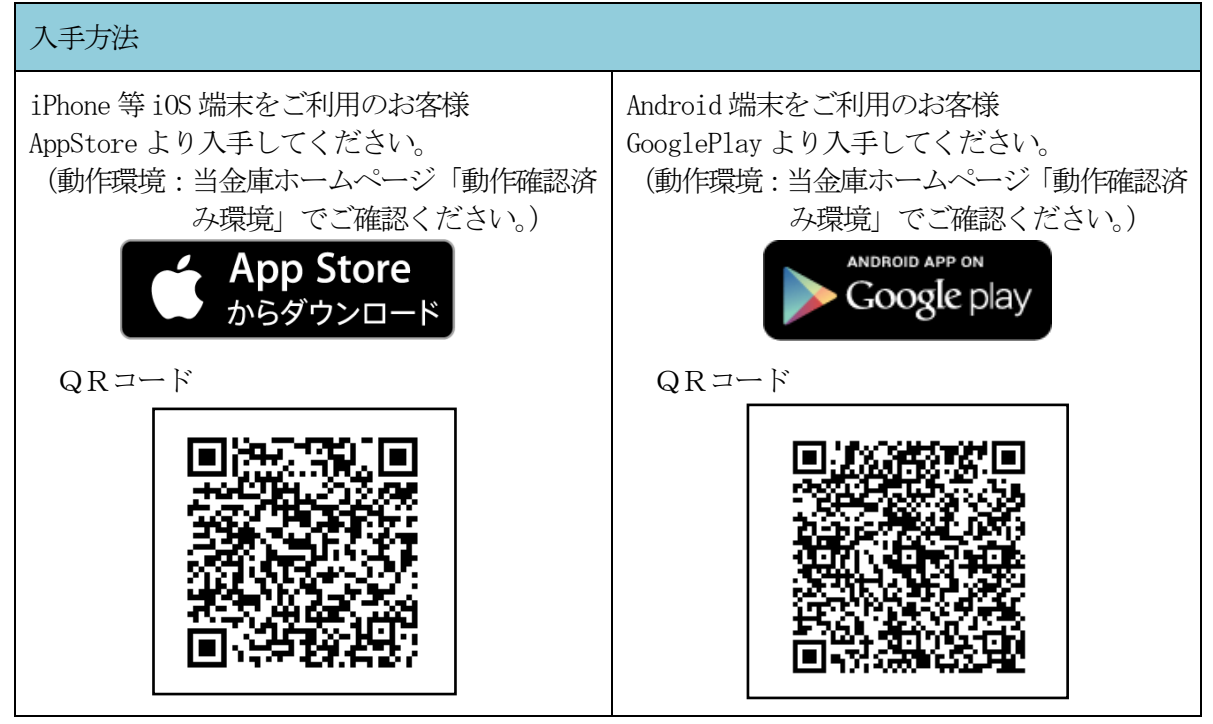

○ハードウェアトークン

30秒毎に新しいワンタイムパスワードを生成する専用端末です。ボタン押下により、画面 にワンタイムパスワードが表示されます。

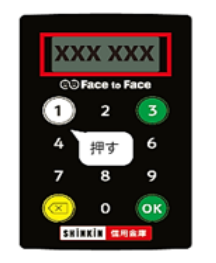

2. トークンの利用開始設定をしてください。(P7~8)

利用開始設定後は、設定したトークンを利用してください。

また、トークンのワンタイムパスワード誤入力等によりロックされた場合や、利用開始設定されたトークン がスマートフォンの機種変更やアプリのアンインストール、アプリのアップデート、紛失、故障等により利用 できなくなった場合は、店舗窓口での書面手続が必要です。

※詳細は、お取引店へお問い合わせください。

3. 初回ログインにてログインパスワードを設定してください。

パソコン編・・・・・P 9

スマートフォン編・・・P11

※パソコンとスマートフォンは、共通のログインパスワードとトークンを利用します。パソコン・スマートフ オンのいずれかの端末で設定したログインパスワードとトークンを共通で利用いただきます。